## Wczytywanie klucza licencji

Po poprawnej instalacji serwera postgresql i jego konfiguracji oraz aplikacji AZAK (łącznie z jej pierwszym uruchomieniem i utworzeniem bazy w serwerze bazodanowym) należy wykonać poniższe czynności:

Wczytanie klucza:

- 1. klucz licencji (plik: LicencjaAzak.dat) otrzymany w załączeniu zapisać do katalogu z aplikacją AZAK;
- 2. uruchomić aplikację azak;
- 3. po zalogowaniu się do aplikacji z menu wybrać: Administracja -> Licencja (rys. 1)
- 4. wybrać przycisk "Wczytaj licencję"
- 5. zamknąć i ponownie uruchomić aplikację

6. w zakładce Administracja -> Licencja w polu "Do końca automatycznych aktualizacji pozostało dni:" powinna się pojawić wartość cyfrowa informująca o ilości dni pozostałych do zdalnego pobierania automatycznych aktualizacji aplikacji AZAK (rys. 2)

| 1 😂      | AZAK 8.00.0 - AZAX - test    | 🚒 Wsparcie techniczne 🗙                                 |
|----------|------------------------------|---------------------------------------------------------|
| Adı      | ministracja Użytkownik Pomoc | Rvs. 1                                                  |
|          | Jednostki Organizacyjne      | Wczytai licencie                                        |
| <b>*</b> | Vyka                         | 0                                                       |
|          | Opcje                        |                                                         |
| 1        | Licencja                     | Do końca automatycznych aktualizacji pozostało dni 2165 |
|          | Backup                       |                                                         |
|          | Wczytanie skryptu            | Rys. 2                                                  |
|          |                              |                                                         |